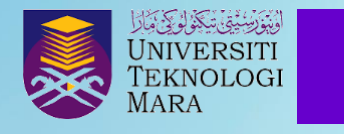

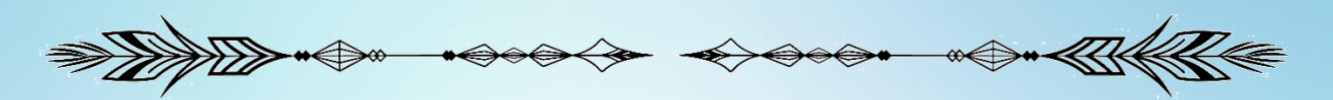

## TIPS AND TRICKS: HOW TO CREATE MY TASK IN GMAIL

Rafizah Kechil, Azlina Mohd Mydin & Wan Anisha Wan Mohammad

My Task is one of Gmail's built-in apps that allows you to create tasks directly from an email. My Task panel will appear on the right side of your email, allowing you to view your workgroups and create new tasks.

## Steps:

1. Open any email and click "Add to tasks".

| = M Gmail                                                                                                    | Q fakm × 🗄 • Active - (2) 🔅 🗰                                                                                                    |   |  |  |  |  |  |
|----------------------------------------------------------------------------------------------------|----------------------------------------------------------------------------------------------------|---|--|--|--|--|--|
| Compose Compose Compo |                                                                                                    |   |  |  |  |  |  |
| <ul> <li>▶ Sent</li> <li>▶ Drafts 20</li> <li>✓ More</li> </ul>                                                                                                    | XA       Malay *       > English *       Translate message       Turn off for: Malay x         Assalamualaikum wbt dan Salam Sejahtera.       Tuan /       Puan,         [PemarkLuman awaL] JEMPUTAN KE SESI TAKLIMAT PENGEMASKINIAN KOD KURSUS DALAM SISTEM AIMS BERDASARKAN         SEMARKAN KURIKULUM MQF2.0, ANJURAN FAKULTI SAINS KOMPUTER DAN MATEMATIK (FSKM)         Dengan segala hormatnya perkara di atas adalah dirujuk. |   |  |  |  |  |  |
| Chat +     Spaces +     Meet                                                                                                    | Sound dimination and marked warry point source of provide the set unkning separation and paratic density of a sub-paratic key set unkning separation and paratic density.     Tarikh : 28 Januari 2022 (Jumaat)     Masa : 2.30 petang - 5.00 petang     Platform / Pautan : Webex     https://utm.webex.com/utm/j.php?MTID=m30d79fb828f9b1d6aa234bb3cd80b     05c                                                                   | > |  |  |  |  |  |

2. My Tasks will appear on the right side of your email.

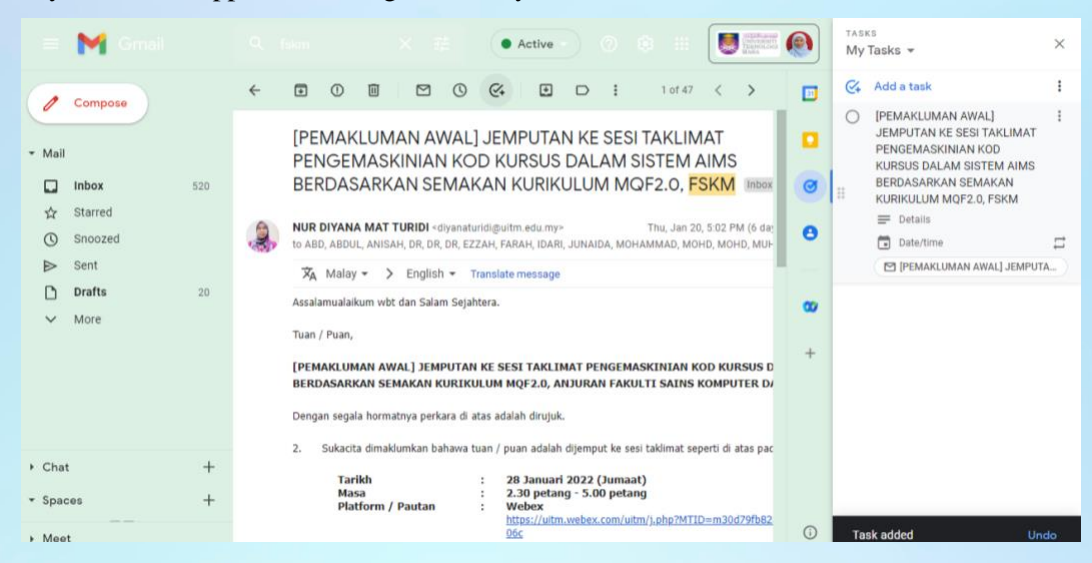

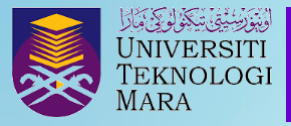

3. Select date and time.

| = M Omai                                                                                           | Q. Search al convers 🔠 🕢 Active - 🕜 🔅 💠                                                                                                    | ۲              | TASKS<br>My Tas        | ks <del>-</del>                                                                                                    | ×                                                                                                    |
|----------------------------------------------------------------------------------------------------|----------------------------------------------------------------------------------------------------|----------------|------------------------|----------------------------------------------------------------------------------------------------|----------------------------------------------------------------------------------------------------|
| <ul> <li>Compose</li> <li>Mail</li> <li>Inbox 520</li> <li>☆ Starred</li> <li>③ Snoozed</li> </ul> | Image: Constraint of the second second seco | •<br>•<br>•    | <<br>S<br>2<br>9<br>16 | January 2022           M         T         W         T           3         4         5         6           10         11         12         13           17         18         19         202 | <ul> <li>F</li> <li>S</li> <li>1</li> <li>7</li> <li>8</li> <li>14</li> <li>15</li> <li>21</li> <li>22</li> </ul> |
| <ul> <li>➢ Sent</li> <li>Ď Drafts 20</li> <li>✓ More</li> </ul>                                    | XA       Malay * > English * Translate message         Assalamualaikum vbt dan Salam Sejahtera.         Tuan / Puan,         [PEMAKLUMAN AWAL] JEMPUTAN KE SESI TAKLIMAT PENGEMASKINIAN KOD KURSUS D         BERDASARKAN SEMAKAN KURIKULUM MQF2.0, ANJURAN FAKULTI SAINS KOMPUTER DA                                                                                                    | <b>89</b><br>+ | 23<br>30<br>()<br>11   | 24 25 26 27<br>31<br>Set time<br>Repeat                                                                                                    | 28 29                                                                                                    |
| Chat +     Spaces +     Meet                                                                       | Dengan segala hormatnya perkara di atas adalah dirujuk.<br>2. Sukacita dimaklumkan bahawa tuan / puan adalah dijemput ke sesi takimat seperti di atas pac<br>Tarikh : 28 Januari 2022 (Jumaat)<br>Masa : 2.30 petang - 5.00 petang<br>Platform / Pautan : Webex<br>https://utm.webex.com/uitm/j.php?MTID=m30d79fb82.<br>055                                                                                                    | (j)            | Comple                 | cancel                                                                                                    | OK                                                                                                    |

4. Your "My Task" manager is ready to use.

| = Mi Grad                                                                                                    | Q. taken X ## • Active - ③ ③ ##                                                                                                    | ۲                | TASKS<br>My Tasks 👻                                                                                                    | × |
|----------------------------------------------------------------------------------------------------|----------------------------------------------------------------------------------------------------|------------------|----------------------------------------------------------------------------------------------------|---|
| A                                                                                                    | ← ■ ① Ⅲ                                                                                                    |                  | 🚱 Add a task                                                                                                    | : |
| <ul> <li>✓ Mail</li> <li>Inbox 522</li> <li>☆ Starred</li> <li>③ Snoozed</li> <li>&gt; Sent</li> <li>D Drafts 20</li> <li>✓ More</li> </ul> | [PEMAKLUMAN AWAL] JEMPUTAN KE SESI TAKLIMAT<br>PENGEMASKINIAN KOD KURSUS DALAM SISTEM AIMS<br>BERDASARKAN SEMAKAN KURIKULUM MOP2.0, FSKM Index         Image: Nur Diyana MAT TURIDI -diyanaturidiguitm edu my^       Jan 20, 2022, 502 PM (6 dar<br>to AB0, ABDUL, ANISAH, DR, DR, DR, EZZAH, FARAH, IDARI, JUNAIDA, MOHAMMAD, MOHD, MOHD, MUH         Image: Nur Diyana MAT TURIDI -diyanaturidiguitm edu my^       Jan 20, 2022, 502 PM (6 dar<br>to AB0, ABDUL, ANISAH, DR, DR, DR, EZZAH, FARAH, IDARI, JUNAIDA, MOHAMMAD, MOHD, MOHD, MUH         Image: Nur Diyana MAT TURIDI - diyanaturidiguitm edu my^       Jan 20, 2022, 502 PM (6 dar<br>to AB0, ABDUL, ANISAH, DR, DR, DR, EZZAH, FARAH, IDARI, JUNAIDA, MOHAMMAD, MOHD, MOHD, MUH         Image: Nur Diyana MAT TURIDI - diyanaturidiguitm edu my^       Jan 20, 2022, 502 PM (6 dar<br>to AB0, ABDUL, ANISAH, DR, DR, DR, EZZAH, FARAH, IDARI, JUNAIDA, MOHAMMAD, MOHD, MOHD, MUH, MUH         Image: Nur Diyana MAT Nur Nur Nur Nur Nur Nur Nur Nur Nur Nur | 0<br>0<br>8<br>+ | PEMAKLUMAN AWAL]     JEMPUTAN KE SESI TAKLIMAT     PENGEMASKIMIAN KOD     KURSUS DALAM SISTEM AIMS     BERDASARKAN SEMAKAN     KURIKULUM MOP2.0, FSKM     Details     Details     Fi( Jan 28     PEMAKLUMAN AWAL] JEMPUT7 |   |
| → Chat +                                                                                                    | <ul> <li>a. Subscue omnekom kan obiente kom, post abaiet ujetiput ke sesi taklinit seperu ut akas pat</li> <li>Tarikh · 28 Januari 2022 (Jumaat)</li> </ul>                                                                                                    |                  |                                                                                                    |   |
| • Spaces +                                                                                                    | Masa : 2.30 petang 5.00 petang<br>Platform / Pautan : Webex                                                                                                    |                  |                                                                                                    |   |
| ▶ Meet                                                                                                    | 280F2/10/2011/01/2012/2012/2012/2012/2012/                                                                                                    | 0                | Completed (4)                                                                                                    | ^ |

Reference:

A. Sharma (2022). *Gmail Task manager: Turn your emails into tasks*. Automate.io. Retrieved January 26, 2022, from https://automate.io/academy/posts/gmail-task-manager

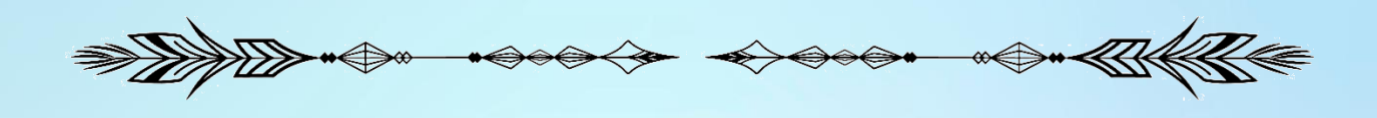